\_\_\_\_

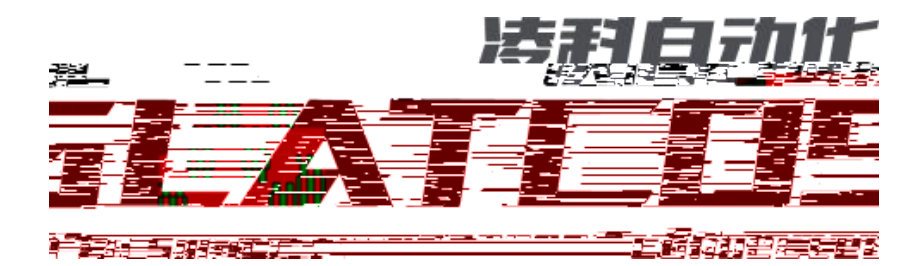

\_\_\_\_\_

Ethernet/IP R51C1-EP M241

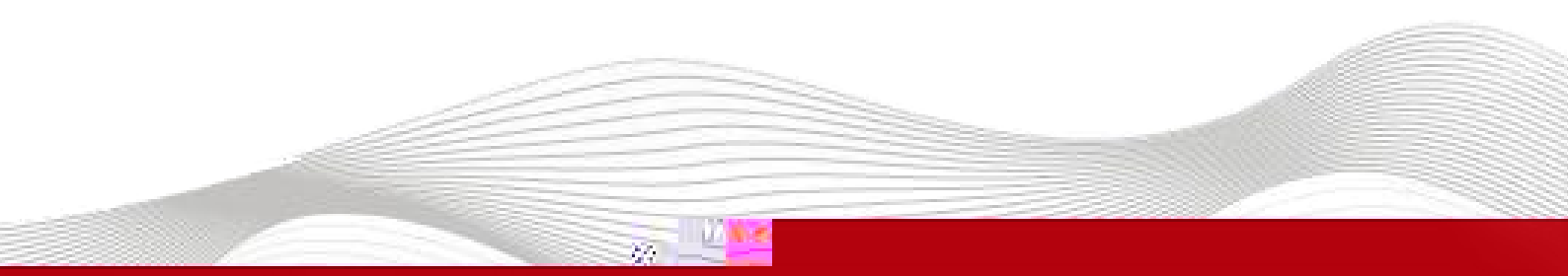

Γ

| 2019-10-11 |         |    |  |      |    |    |
|------------|---------|----|--|------|----|----|
| 2019-12-19 |         |    |  |      |    |    |
|            |         |    |  |      |    |    |
|            |         |    |  |      |    |    |
|            |         |    |  |      |    |    |
|            |         |    |  |      |    |    |
|            |         |    |  |      |    |    |
|            |         |    |  |      |    |    |
|            |         |    |  |      |    |    |
|            |         |    |  |      |    |    |
|            |         |    |  |      |    |    |
|            |         |    |  |      |    |    |
|            |         |    |  |      |    |    |
|            |         |    |  |      |    |    |
|            |         |    |  |      |    |    |
|            |         |    |  |      |    |    |
|            |         |    |  |      |    |    |
|            |         |    |  |      |    |    |
|            |         |    |  |      |    |    |
|            |         |    |  |      |    |    |
|            |         |    |  |      |    |    |
|            |         |    |  |      |    |    |
|            |         |    |  |      |    |    |
|            |         |    |  |      |    |    |
|            |         |    |  |      |    |    |
|            |         |    |  |      |    |    |
|            |         |    |  |      |    |    |
|            |         |    |  |      |    |    |
|            | 2019 12 | 19 |  | 2019 | 12 | 19 |

\_\_\_\_\_

٦

|          | M241          | PLC           | Ethernet/IP         |        | 10 |                     |                    |
|----------|---------------|---------------|---------------------|--------|----|---------------------|--------------------|
|          | M241PLC<br>IO |               | Ethernet/IP<br>.eds |        | 10 | SoMachine Loç<br>IO | gic Builder - V4.3 |
| -        | SoMach        | nine Logi     | ic Builder - V4.3   |        |    |                     |                    |
| -        | IO            |               | R51C1_EP.eds        |        |    |                     |                    |
|          |               |               |                     |        |    |                     |                    |
| 1        | N 40 41       |               |                     |        |    |                     |                    |
| і.<br>2. | IVI241<br>PL  | PLC<br>C Ethe | rnet                |        |    | Ю                   |                    |
|          |               |               |                     |        |    |                     |                    |
| 1.       |               |               |                     | RxTool |    | IP                  |                    |
|          | IP            | 192.10        | 68.0.2              |        |    |                     |                    |
| A RX系列   | 配置工具 - [Form] |               | Berney              |        |    | The second second   |                    |
|          |               |               | 11.0                |        |    |                     |                    |
|          | 10 Jul        |               |                     |        |    |                     |                    |
|          |               |               |                     |        |    |                     |                    |
|          |               |               |                     |        |    |                     |                    |
|          |               |               |                     |        |    |                     |                    |
|          |               |               |                     |        |    |                     |                    |
|          |               |               |                     |        |    |                     |                    |
|          |               |               |                     |        |    |                     |                    |

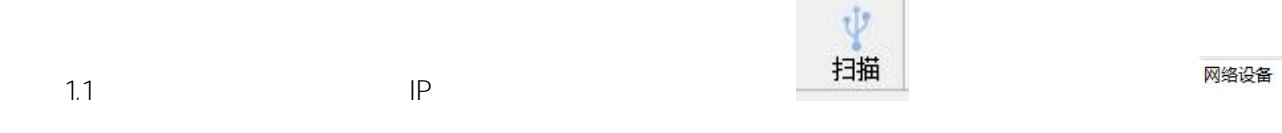

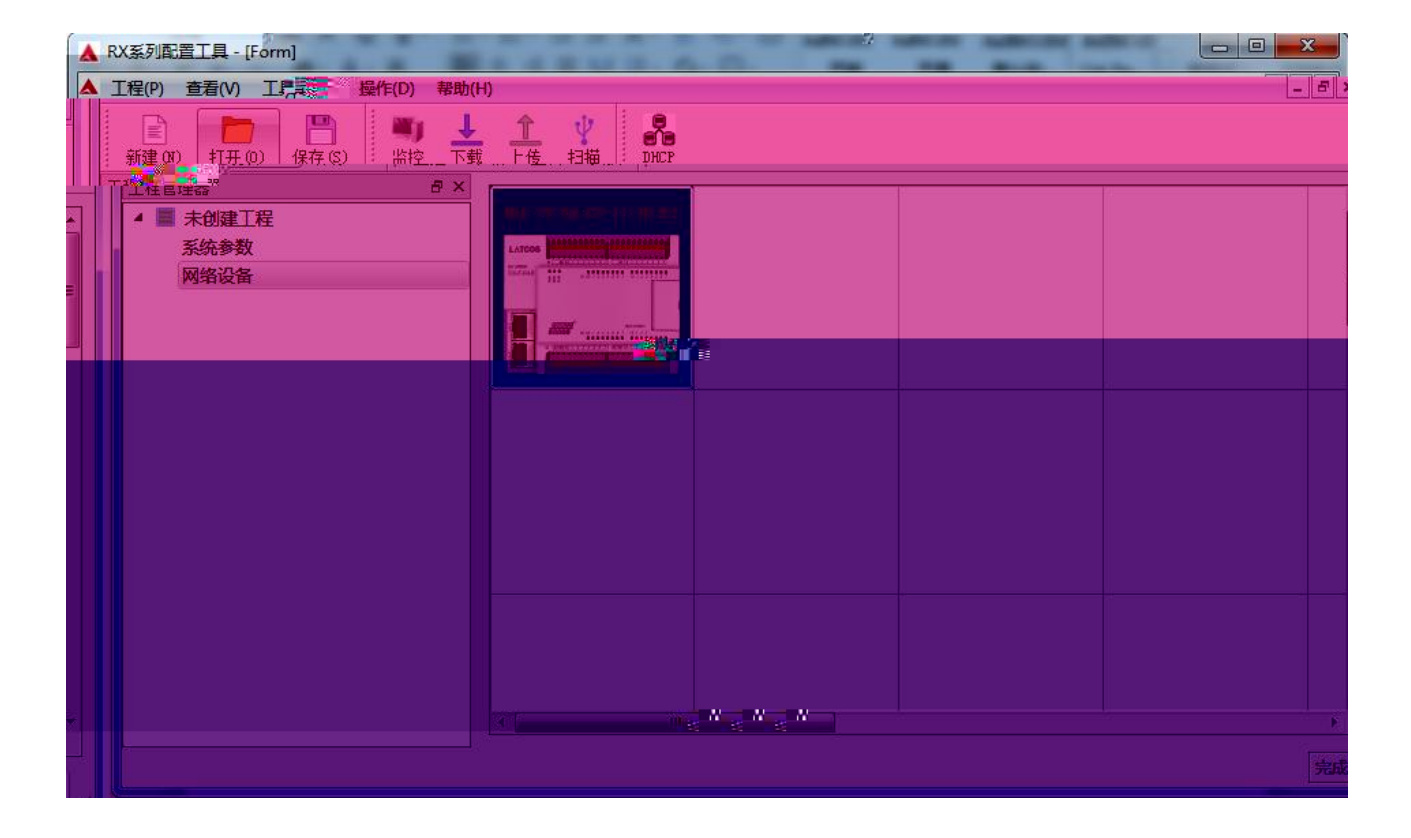

1.2

| ▲ RX系列配置工具 - [Form]                          |                                       |
|----------------------------------------------|---------------------------------------|
| ▲ 工程(P) 查看(V) 工具(T) 操作(D) 報告(H)              | _ <i>B</i> ×                          |
| 新建 07) 打开 00) 保存 (S) 出控 下载 上传 扫描 IMCP        |                                       |
| 工程管理器 6 ×                                    | 模块信息                                  |
| ▲ ■ 未创建工程 WALL 70-BA-00-11-12-E3 E1001 E4041 | 模块类型: R51C1-EP                        |
| 新新参数<br>网络沿客                                 | 物理地址: 7c-ba-cc-11-1e-e3               |
|                                              | IP 地址: 192:168:0:4                    |
|                                              | 子网摘码: 255:255:255:0                   |
|                                              | 默认网关: 192:168:0:1                     |
|                                              |                                       |
|                                              | InputSize(byte) 4 OutputSize(byte) 12 |
|                                              |                                       |
|                                              |                                       |
|                                              |                                       |
|                                              |                                       |
| R51C1-EP E10C1 E20C1 E4041                   |                                       |
| Input Filter 5                               |                                       |
| L L D Rever Hold 7                           |                                       |
|                                              |                                       |
| D0_Error_Mode815 0                           |                                       |
| D0_Error da f x 0 f                          |                                       |
| DO_Error_Value815 0                          |                                       |
|                                              |                                       |
|                                              |                                       |
|                                              |                                       |
|                                              |                                       |
|                                              |                                       |
|                                              |                                       |

| 1.3 |   | [ | InputSize | OutputSize | IO |
|-----|---|---|-----------|------------|----|
|     | ] |   |           |            |    |

| 模块信息       |                   |                  |    |
|------------|-------------------|------------------|----|
| 模块类型:      | R51C1-EP          |                  |    |
| 物理地址:      | 7c-ba-cc-11-1e-e3 |                  |    |
| IP 地址:     | 192:168:0:4       |                  |    |
| 子网掩码:      | 255:255:255:0     |                  |    |
| 默认网关:      | 192:168:0:1       |                  |    |
| 扩展数里:      | 3                 |                  |    |
| InputSize( | byte) 4           | OutputSize(byte) | 12 |
| 固件版本:      | V1.10             |                  |    |

1.4 IO

| R51C1-EP      | E10C1 | E20C1 | E4041    |    |  |
|---------------|-------|-------|----------|----|--|
| Input_Fim     | H     | 5     | <u>9</u> |    |  |
| Error_ModeO   | 7     | 0     |          |    |  |
| Error_Mode8   | 15    | 0     |          | ×  |  |
| Error_ValueO. | . 7   | 0     |          | ₩. |  |
| Error_Value8. | . 15  | 0     |          |    |  |

1.5

IΡ

| IP |
|----|
|    |
|    |
|    |
|    |
|    |
|    |
|    |
|    |
|    |

2. SoMachine ""

| canopen配置.project*           | ulder SoMachine Basic ( 행 없 명 국가 않. |                                         |
|------------------------------|-------------------------------------|-----------------------------------------|
| 工作流程版本                       | 属性                                  | 帮助中心 ▼                                  |
| 工作発程                         |                                     | 195<br>工具集有約于後1=01<br>篇。                |
| 北區。安亞區。北國語為對开的項目中添加和刪除设备的透現。 |                                     | ETRA<br>IIIICA<br>Schneider<br>Electric |

\_\_\_\_\_

З.

и и и

| 文件 编 | 辑 视图   | 工程编词    | 蚤 在线         | 调试 工                  | <u> 虽</u> 窗 | 口型助           | 5    |
|------|--------|---------|--------------|-----------------------|-------------|---------------|------|
| 610  | C# X B | n ® × I | <b>44</b> 公品 | la   <mark>‱</mark> • | 610         | - I <b>05</b> | 0ğ F |

4. ""

| 😪 设备库                                           |                                                            | ×            |
|-------------------------------------------------|------------------------------------------------------------|--------------|
| 位置( <b>l.)</b> :                                | System<br>(C:\ProgramData\SoMachine_Software\V4.3\Devices) | ▼ 〔编辑位置(E) 〕 |
| 安装的设备描                                          | ii±m:                                                      |              |
| 名称<br>□- □ 专用<br>□- □ PLC<br>□- □ 可编<br>□- □ 可编 | 供应商 版本<br>时设备<br>Motion版动<br>程设备<br>记线                     |              |
| 4                                               |                                                            | 〔详细信息(0)…〕   |
|                                                 |                                                            |              |

5. R51C1\_EPPRO.eds

| 🛛 安装设备描述    |                                 |                   |        |                            |        | x |
|-------------|---------------------------------|-------------------|--------|----------------------------|--------|---|
|             | 【 ▶ 本地磁盘 (C:) ▶ 用户 ▶ peter ▶ 桌面 | ۱.                |        | <b>▼ <sup>↓</sup></b> 搜索 桌 | 面      | Q |
| 组织 ▼ 新建文件夹  |                                 |                   |        |                            | 8≣ ▼ 🚺 | 0 |
| ☆ 收藏夹       | <b>~</b> 名称 <sup>~</sup>        | 修改日期              | 类型     | 大小                         |        |   |
| 下载          | Greenshot-NO-INSTALLER-1.2.9.10 | 1 2019/9/23 13:43 | 文件夹    |                            |        |   |
|             | 퉬 R51C1_EP                      | 2019/7/14 15:30   | 文件夹    |                            |        |   |
| 3 最近访问的位置   | 🎉 SoMachine V4.3                | 2019/7/14 14:24   | 文件夹    |                            |        |   |
|             | R51C1_CAN.eds                   | 2017/5/17 12:48   | EDS 文件 | 12 KB                      |        |   |
| 篇库          | R51C1_EPPRO.eds                 | 2019/8/27 16:50   | EDS 文件 | 47 KB                      |        |   |
| - 机桶 =      |                                 |                   |        |                            |        |   |
|             |                                 |                   |        |                            |        |   |
| 2 文档        |                                 |                   |        |                            |        |   |
| → 音乐        |                                 |                   |        |                            |        |   |
|             |                                 |                   |        |                            |        |   |
| 📮 计算机       |                                 |                   |        |                            |        |   |
| 各 本地和相 (C:) |                                 |                   |        |                            |        |   |
| BD-ROM 驱动器  |                                 |                   |        |                            |        |   |
|             |                                 |                   |        |                            |        |   |
|             |                                 |                   |        |                            |        |   |
|             | ALLE MOLCI CANADA               |                   |        |                            |        |   |
|             |                                 |                   |        |                            |        |   |
|             |                                 |                   |        |                            |        |   |

6.

EDS

| 设亩库             |                         |               |                       |    | 2                          |
|-----------------|-------------------------|---------------|-----------------------|----|----------------------------|
| 位 <b>置(</b> L): | System<br>(C:\ProgramDa | ata\SoMachine | Software \V4.3\Device | •  | 编辑位置(E)                    |
| 安装的设备           | 备描述(V):                 |               |                       |    |                            |
| 名称              |                         | 供应商           | 版本                    |    | 安装(1)                      |
| ₽ <b>1</b> i    | 专用设备                    |               |                       |    | [] 卸载(U)                   |
| ■- <b>11</b> F  | PLC                     |               |                       |    |                            |
|                 | 可编程设备                   |               |                       |    | 安装DTM(M)                   |
| · 🗃 3           | 现场总线                    |               |                       |    | •                          |
|                 |                         |               |                       |    |                            |
|                 |                         |               |                       |    |                            |
|                 |                         |               |                       |    |                            |
|                 |                         |               |                       |    |                            |
|                 |                         |               |                       |    | 〔<br>详细信息(D)               |
|                 |                         |               |                       |    | ( Protection of the second |
| _               |                         |               |                       | 1  |                            |
| 0 (             | C:\Users\peter\[        | esktop\R510   | C1_EPPRO.eds          |    |                            |
|                 |                         |               |                       |    |                            |
|                 |                         |               |                       |    |                            |
|                 |                         |               |                       |    |                            |
|                 |                         |               |                       |    |                            |
|                 |                         |               |                       |    |                            |
|                 |                         |               |                       |    |                            |
|                 |                         |               |                       | i, |                            |
|                 |                         |               |                       |    |                            |

## 7. Ethernet

\_\_\_\_\_

\_\_\_\_\_

8. Ethernet/I

9. Ethernet/IP

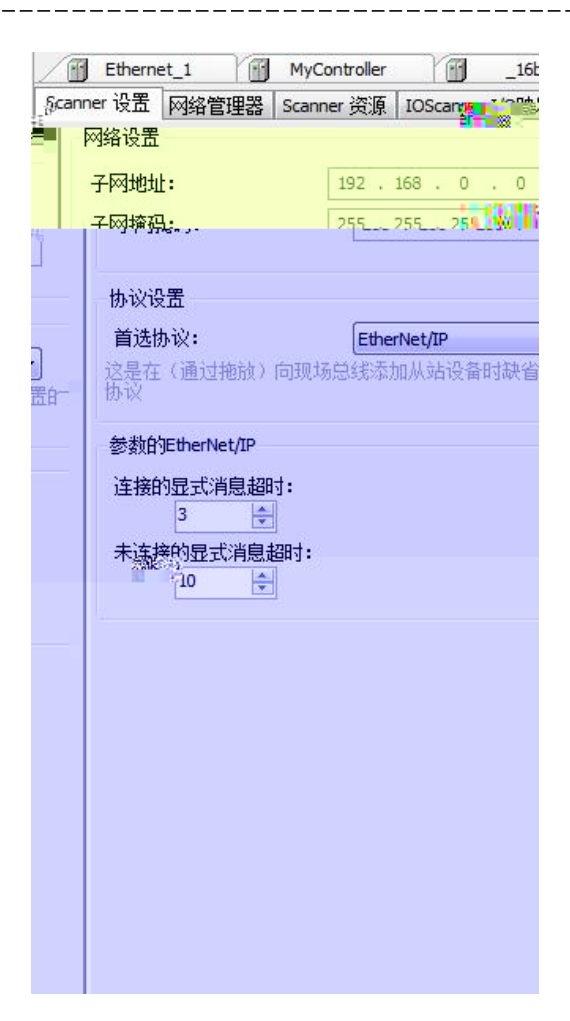

10. Ethernet/IP

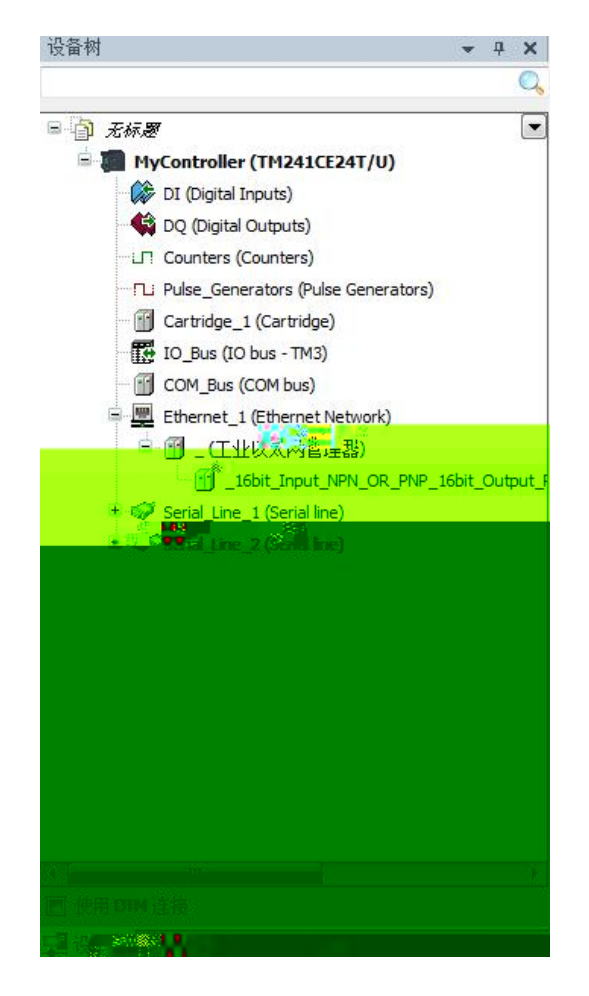

WWW.LATCOS.CN

- 11. Ethernet/IP
- 11.1 Ethernet/IP

IP

| Ethernet_1 MyContr        | oller                  | NPN_OR_PNP_16bit_Output_PN | VP X 👔 _ |
|---------------------------|------------------------|----------------------------|----------|
| 目标设置 连接 用户参数 Etherne      | etIP I/O映射 状态  信息      |                            |          |
| 地址设置 (配置)(上 <b>》 (</b> 1) |                        |                            |          |
| ◎ DHCP 分配 IP 地址           | DEX S Lt 1             |                            |          |
| 500TP 分配 IP 地址            | 00::00::00::00::00::00 |                            |          |
| ○ 固定 IP 地址                | 192 . 168 . 0 . 4      |                            |          |
| 电子键控                      |                        |                            |          |
| 1 检查设备类型                  | 7                      |                            |          |
| 检查供应商代码                   | 28/16                  |                            |          |
| 检查产品代码                    | 65001                  |                            |          |
| 检查主修订版                    |                        |                            |          |
| 检查次修订版                    |                        |                            |          |
| 恢复缺省值                     |                        |                            |          |
| bro 🐼 📶 🛛 🚍               |                        |                            |          |
|                           |                        |                            |          |
|                           |                        |                            |          |
|                           |                        |                            |          |
|                           |                        |                            |          |
|                           |                        |                            |          |
|                           |                        |                            |          |
|                           |                        |                            |          |
|                           |                        |                            |          |
|                           |                        |                            |          |

11.2 Ethernet/IP

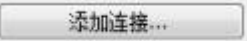

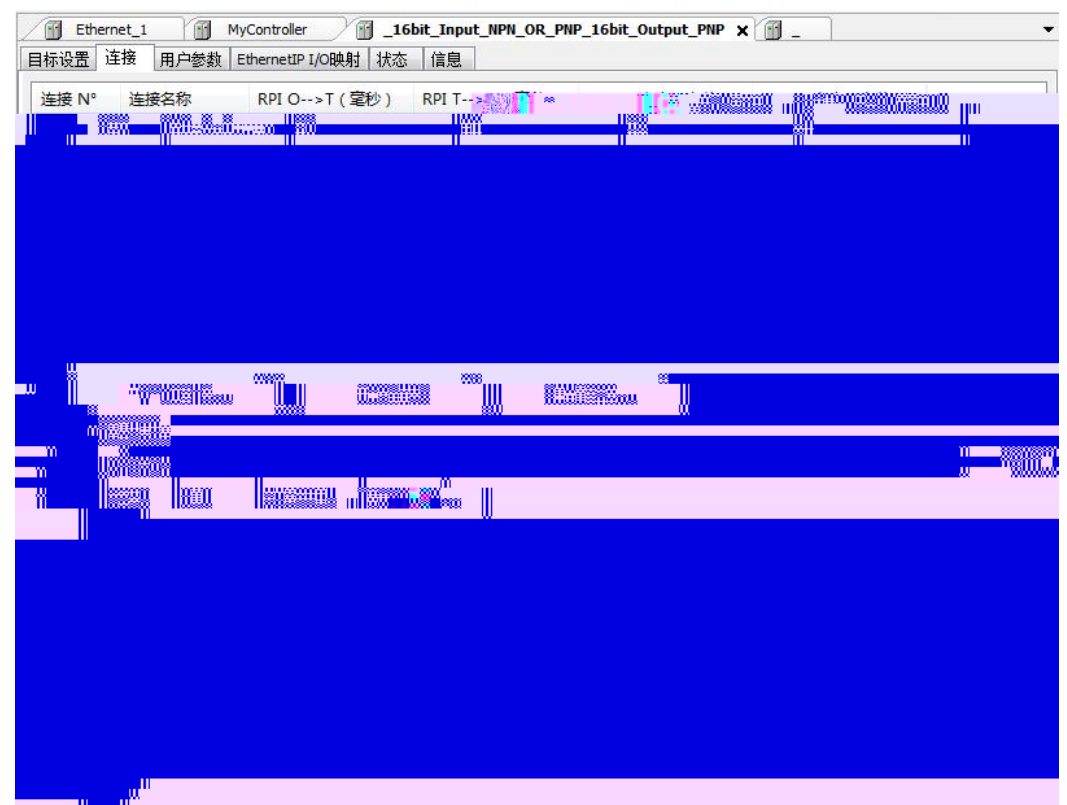

| 11.3 Ethernet/IP |       |        | Scanner 至目标 | (輸出) | 目标至 <mark>Spinner(输</mark> ) | <sup>()</sup> ,0>T |
|------------------|-------|--------|-------------|------|------------------------------|--------------------|
|                  | RxT   | RxTool |             |      | T>0                          |                    |
|                  | шп    |        |             |      |                              |                    |
| 新连棒              |       |        |             |      |                              |                    |
|                  |       |        |             |      |                              |                    |
|                  |       |        |             |      |                              |                    |
|                  |       |        |             |      |                              |                    |
|                  |       |        |             |      |                              |                    |
|                  |       |        |             |      |                              |                    |
|                  |       |        |             |      |                              |                    |
|                  |       |        |             |      |                              |                    |
|                  |       |        |             |      |                              |                    |
|                  | -     |        |             |      |                              |                    |
|                  |       |        |             |      |                              |                    |
|                  |       |        |             |      |                              |                    |
|                  |       |        |             |      |                              |                    |
|                  |       |        |             |      |                              |                    |
|                  |       |        |             |      |                              |                    |
|                  |       |        |             |      |                              |                    |
|                  |       |        |             |      |                              |                    |
|                  |       |        |             |      |                              |                    |
|                  | 8115% |        |             |      |                              |                    |
|                  |       |        |             |      |                              |                    |
|                  |       |        |             |      |                              |                    |
|                  |       |        |             |      |                              |                    |

\_\_\_\_\_

11.4 Ethernet/IP IO IO

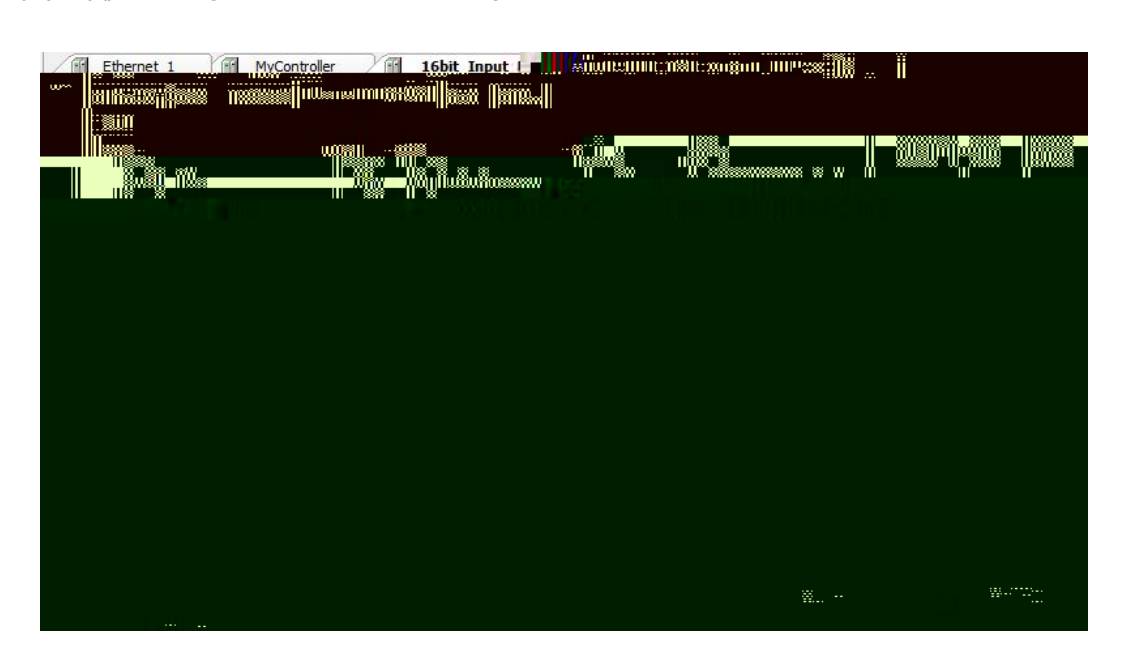

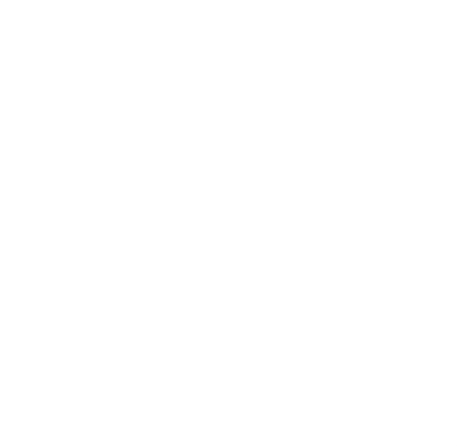